# Administration of Interns in Umoja

1 — Last update: 4 September 2023

**United Nations - DOS** 

### **Table of Contents**

| 1. What's New!                                            | . 3 |
|-----------------------------------------------------------|-----|
| 2. About this Manual                                      | 4   |
| 2.1. Scope                                                | . 5 |
| 3. Process                                                | 6   |
| 3.1. Preparing to Enter a New Intern                      | 7   |
| 3.2. Preparing to Maintain an Intern Contract Information | 8   |
| 3.3. Preparing to Exit an Intern                          | 9   |
| 4. Procedures                                             | 10  |
| 4.1. Enter a New Intern in Umoja                          | 11  |
| 4.2. Extend Intern Contract                               | 24  |
| 4.3. Exit an Intern                                       | 28  |

#### 1. What's New!

The topics listed below provide an overview of what's new in the online version of the Administration of Interns in Umoja since its original publication.

| 15.10.2021 | Initial Release |  |
|------------|-----------------|--|
|            |                 |  |
|            |                 |  |
| CODVDICUT  |                 |  |

TERMS OF USE FRAUD ALERT PRIVACT NUTICE

### **2. About this Manual**

This is a living document. It reflects the required processes and recommended best practices to implement the current administration of interns in Umoja using the tools available within the Secretariat. Its contents are subject to change in response to revisions of the Administrative Instruction on the Internship Programme, lessons learnt from surveys and evaluations and reporting requirements.

<u>COPYRIGHT</u>

FRAUD ALERT

PRIVACY NOTICE

TERMS OF USE

Last modified: 12 August 2021

### 2.1. Scope

This document is intended to provide Umoja operating procedures. From time to time changes in the system may occur which warrant to this document. Please refer to this online document to ensure you are working with the latest instructions. See <u>What's New</u> for a list of changes to this manual.

This manual specifically addresses requirements for the administration of interns derived from best practice and reporting requirements. Entities are encouraged to complete all steps to avoid the need for manual reporting. Further notes and information will be provided at important steps that should not be skipped, ensuring complete reporting.

<u>COPYRIGHT</u>

FRAUD ALERT

PRIVACY NOTICE

TERMS OF USE

Last modified: 12 August 2021

#### 3. Process

Intern Opportunities are published via Inspira as Temporary Job Openings. The recruitment process ends with the selection in inspira of the most suitable candidate. Interns are not part of the Offer Management Module in Inspira, and so their onboarding is completed offline via email exchange. Accordingly, no direct link between inspira and Umoja exists to feed the Umoja process.

<u>COPYRIGHT</u> <u>FRAUD ALERT</u> <u>PRIVACY NOTICE</u>

TERMS OF USE

Last modified: 12 August 2021

### **3.1. Preparing to Enter a New Intern**

Before Entering an Intern into Umoja, HR Partners must;

- 1. Check if the candidate already has an Index Number. (see the Process section in the Global Index Requestor and Administrator in Umoja Job Aid)
- If not, an Index Number must be created.
   (see the <u>Global Index Requestor Role section in the Global Index Requestor and</u> <u>Administrator in Umoja Job Aid</u>)

<u>COPYRIGHT</u>

FRAUD ALERT

PRIVACY NOTICE

TERMS OF USE

# **3.2. Preparing to Maintain an Intern Contract Information**

It is important to adjust the *Contract End Date* if an Intern is extended to ensure proper reporting.

This date will also be used to calculate whether an Intern has reached the maximum internship period of 6 months.

**COPYRIGHT** 

FRAUD ALERT

PRIVACY NOTICE

TERMS OF USE

## **3.3. Preparing to Exit an Intern**

It is important to enter the correct End Date of the contract for reporting purposes.

When exiting the Intern, the focal point should also;

- 1. Send out the Intern exit survey,
- 2. Issue the Internship certificate.

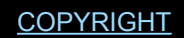

FRAUD ALERT

PRIVACY NOTICE

TERMS OF USE

#### 4. Procedures

The following procedures illustrate the steps for processing Personnel Actions to:

- Enter a New Intern in Umoja
- Extend Intern Contract
- Exit an Intern

|--|

FRAUD ALERT

PRIVACY NOTICE

TERMS OF USE

### 4.1. Enter a New Intern in Umoja

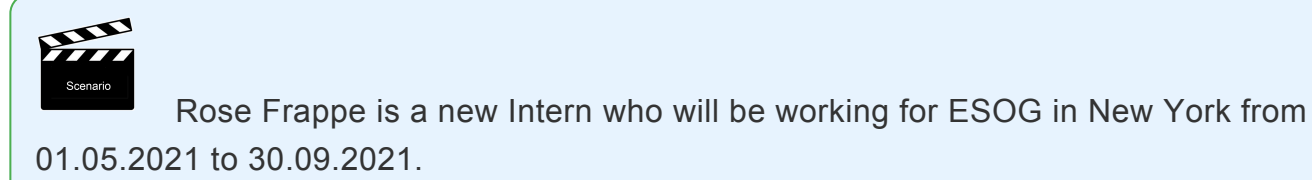

#### Procedure

1. Start the transaction using the menu path or transaction code, PA40.

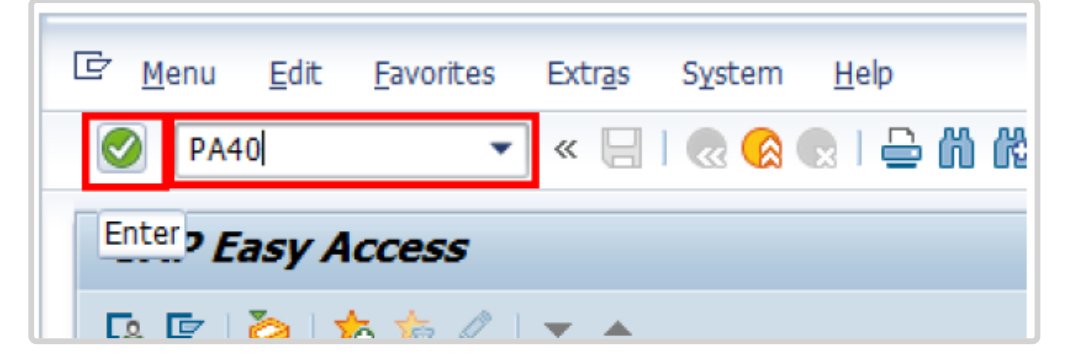

2. Enter the first day of the internship as the Start Date.

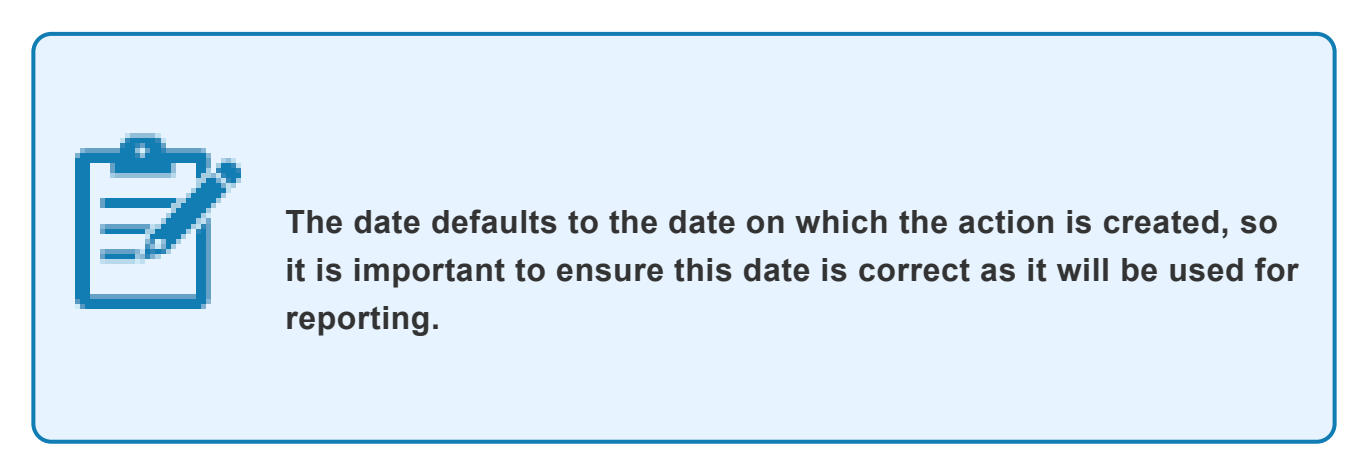

In the Personnel Action list, scroll to locate then select the Enter Non-Staff no PY/ External PA. Click <sup>(M)</sup> to continue.

| Personnel Actio                       | ns                                                                                                    |  |  |  |  |  |
|---------------------------------------|----------------------------------------------------------------------------------------------------|--|--|--|--|--|
| •                                     |                                                                                                    |  |  |  |  |  |
| ← ← ← ← ← ← ← ← ← ← ← ← ← ← ← ← ← ← ← | Pers.No. 20142030 Pers.Assgn 99999999 20162838 (1)                                                                                      |  |  |  |  |  |
| • 聞 Search Term<br>• 聞 Free search    | EE Group         N         Non Staff no Payrol         0300         New York           EE Subprp         XA         Create Index Number |  |  |  |  |  |
|                                       | Start 01.05.2021 to 31.12.9999                                                                                                    |  |  |  |  |  |
| 11211                                 | Personnel Actions                                                                                                    |  |  |  |  |  |
|                                       | Action Type Personn EE group EE subg                                                                                                    |  |  |  |  |  |
|                                       | Separation Of Retired s/m                                                                                                    |  |  |  |  |  |
|                                       | Separation / Termination                                                                                                    |  |  |  |  |  |
|                                       | Separation / Misconduct                                                                                                    |  |  |  |  |  |
|                                       | Special Separation w/o break                                                                                                    |  |  |  |  |  |
|                                       | Separation Payments                                                                                                    |  |  |  |  |  |
|                                       | Separation Pre Reinstatement                                                                                                    |  |  |  |  |  |
|                                       | Change Org Unit                                                                                                    |  |  |  |  |  |
|                                       | *** NON STAFF ***                                                                                                    |  |  |  |  |  |
|                                       | Pre Boarding Non Staff                                                                                                    |  |  |  |  |  |
|                                       | Enter Non-Staff no PY/External                                                                                                    |  |  |  |  |  |
|                                       | Enter Miltary/Police Person                                                                                                    |  |  |  |  |  |

- 3. Enter or select
  - a. 02, Not On Payroll EG=X, as the Reason for Action,
  - b. X4 Intern for Employee Subgroup,

then click  $\blacksquare$  to continue.

| •                |            |                                      |   |
|------------------|------------|--------------------------------------|---|
| Copy Acti        | ions (O    | 000)                                 |   |
|                  | Execut     | te info group 🖉 Change info group    |   |
| Pers.No.         | 29162838   | 8 Pers.Assgn 99999999 29162838 ( 1 ) | Ĵ |
| Name Rose FRJ    | PPE        | Emp. Stat Inactiv                    |   |
| EE Group X       | Non Staff  | no Payroll US00 New York             |   |
| EE Subgrp XA     | Create In  | dex Number                           |   |
| Start            | 01.05.20   | to 31.12.9999                        |   |
|                  |            |                                      |   |
| Personnel actio  | n          |                                      |   |
| Action Type      |            | Enter Non-Staff no PY/External       |   |
| Reason for Act   | on         | 02 Not On Payroll EG=X               |   |
| Status           |            |                                      |   |
| Customer-speci   | fic        | •                                    |   |
| Employment       |            | Inactive 👻                           |   |
| Organizational a | issianment | -                                    |   |
| Position         |            | 99999999 Integration: default posi   |   |
| Personnel area   |            | US00 United States of America        |   |
| Employee grou    | p          | X Non Staff no Payroll               |   |
| Employee subg    | roup       | X4 Create Index Number               |   |
| Additional actio | ns         |                                      |   |
| Start Date A     | ct. Action | n Type ActR Reason for action        |   |
|                  |            |                                      |   |
|                  |            |                                      | - |
|                  |            |                                      |   |

4. Review and correct any Personal Data as needed.

iManual published by United Nations DOS/CDOTSPDF version of the manual may become outdated. Please always consult this site to get the most updated information.

If any information is changed or added, click  $\blacksquare$  to Save.

| сору Р                                                      | ersonal Data (0002)                                                                                |                                                                       |
|-------------------------------------------------------------|----------------------------------------------------------------------------------------------------|-----------------------------------------------------------------------|
| 8                                                           | - 48 0                                                                                             | 0 🔞 🔤 🔛 🛗 😂 🖆 🖓 🖄 🔤 🔞 🚱                                               |
| Copy Per                                                    | rsonal Data (0002)                                                                                 |                                                                       |
|                                                             |                                                                                                    |                                                                       |
| ers. No.<br>ame Rose FF<br>E Group X<br>E Subgrp XJ<br>tart | 29162838 Pers.<br>CAPPE<br>Non Staff no Payrol [1]<br>Create Index Number<br>[01.05.2021] To 31.12 | Assgn 99999999 29162838 ( 1 )  Emp. Stat Inactiv 0500 New York 2.9999 |
| Name                                                        |                                                                                                    |                                                                       |
| Title                                                       | Ms 🔻                                                                                               | Name Format                                                           |
| Last name                                                   | FRAPPE                                                                                             | Birth name                                                            |
| First name                                                  | Rose                                                                                               | Second Name                                                           |
| Middle Name                                                 |                                                                                                    | Initials                                                              |
| HR Data                                                     |                                                                                                    |                                                                       |
| Date of Birth                                               | 01.12.1991                                                                                         |                                                                       |
| UN National                                                 | of the USA 👻                                                                                       | Othr/Birth 🔹                                                          |
| Marital Status                                              | Single 💌                                                                                           | Since Dependents                                                      |
| Additional Fiel                                             | ds                                                                                                 |                                                                       |
| City of Birth                                               | New York                                                                                           |                                                                       |
| Country of Bir                                              | th USA                                                                                             | ▼                                                                     |
|                                                             | Female -                                                                                           |                                                                       |

5. Click Assignment.

|                                                                                                    | ucture                                                                                                    |                                              |                      |  |
|----------------------------------------------------------------------------------------------------|----------------------------------------------------------------------------------------------------|----------------------------------------------|----------------------|--|
| Pers. No. 291628<br>Name Rose FRAPPE<br>EE Group X Non Sta<br>EE Subgrp XA Create 1<br>Start 01.05. | 38         Pers.Assgn           Iff no Payroll         US00         N           Index Number         Z021, O         To         \$1.12.9999 | 99999999 291628<br>NAT of the US<br>lew York | 38 ( 1 ) 💌 💅         |  |
| Enterprise Structure<br>CoCode 1000<br>Pers.area US00<br>Cost Ctr                                   | United Nations<br>United States of America                                                                                                  | Subarea US00<br>Bus. Area                    | New York             |  |
| Personnel Structure                                                                                 |                                                                                                    |                                              |                      |  |
| EE group X N<br>EE subgroup X4 In                                                                   | on Staff no Payroll<br>tem                                                                                                    | Payr.area 99<br>Pos. Type                    | Not Payroll Relevant |  |
| Organizational Plan                                                                                 |                                                                                                    | 1                                            |                      |  |
| Percentage 100.<br>Position 9999<br>Job key 0000                                                    | 00 Assignment<br>9999 Integration: default p<br>0000                                                                                        | )                                            |                      |  |
| Ora 11at                                                                                            | 0000                                                                                                    |                                              |                      |  |

6. Select the Organizational Unit radio button, then enter or search for and select the appropriate Org Unit.

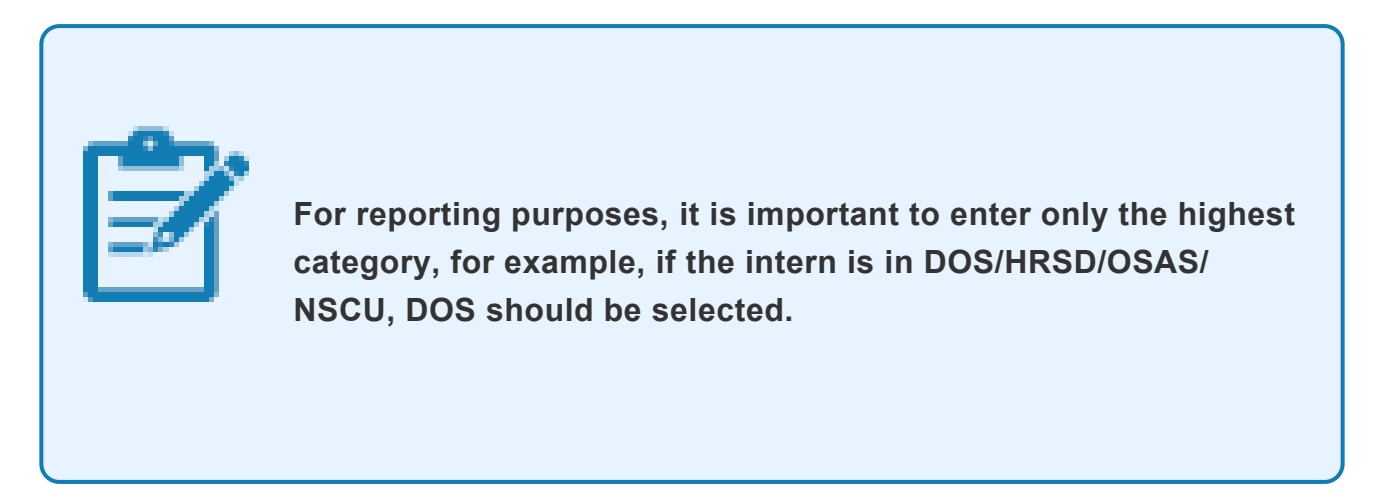

Click Continue.

| s Sa .<br>rs. No.<br>ne Ros | 291<br>e FRAPPE           | .62838    | Pers.Ass        | gn 999                | 99999 291620<br>IAT of the US | B38 (1)<br>5A Emp. : | Stat In   | P<br>nactiv |
|-----------------------------|---------------------------|-----------|-----------------|-----------------------|-------------------------------|----------------------|-----------|-------------|
| O Posit                     | tion assign<br>Future as  | ments     | Current assignm | nent                  |                               |                      |           | ×           |
|                             | Position                  | Name      | Perc            | Start Date            | End Date                      | Operation            |           |             |
|                             |                           |           |                 |                       |                               |                      | -         |             |
| <b>v</b>                    | Assig                     | n 🕑       | • • Delimit     |                       |                               | ( <b>4</b> )         | •         | F           |
| ONo a<br>⊙ Orga             | ussignment<br>anizational | :<br>unit | 8               | 999999999<br>20001858 | Integration:                  | default position     |           |             |
| rg. onic                    | . 10                      | 000000    |                 | _                     | Continu                       | e X Cancel a         | issignmen | ıt          |

#### 7. Click 🗏 to save and continue

|                                                                  | Ora Structure                                                    |                                                          |                                           |                   |                     |        |  |
|------------------------------------------------------------------|------------------------------------------------------------------|----------------------------------------------------------|-------------------------------------------|-------------------|---------------------|--------|--|
| Pers. No.<br>Name Rose FR<br>EE Group X<br>EE Subgrp XA<br>Start | 29162838<br>APPE<br>Non Staff no I<br>Create Index<br>01.05.2021 | Pers.Assgn<br>Payroll US00 Ne<br>Number<br>To 31.12.9999 | 999999999 2<br><u>NAT</u> of t<br>ew York | 9162838<br>he USA | Emp. Stat           | Nactiv |  |
| Enterprise Stru                                                  | ucture                                                           |                                                          |                                           |                   |                     |        |  |
| CoCode<br>Pers.area<br>Cost Ctr                                  | 1000 Unite                                                       | ed Nations<br>ed States of America                       | Subarea<br>Bus. Area                      | US00              | New York            |        |  |
| Personnel Stru                                                   | icture                                                           |                                                          |                                           |                   |                     |        |  |
| EE group<br>EE subgroup                                          | X Non Sta<br>X4 Intern                                           | aff no Payroll                                           | Payr.area<br>Pos. Type                    | 99 1              | Not Payroll Relevan | t      |  |
| Organizational                                                   | Plan                                                             |                                                          | Person Resp                               | onsible           |                     |        |  |
| Percentage<br>Position<br>Job key                                | 0.00                                                             | Assignment Integration: default p                        |                                           |                   |                     |        |  |
| Org. Unit                                                        | 20001858                                                         | EOSG<br>EOSG                                             |                                           |                   |                     |        |  |

#### 8. It is important to enter both a Mailing Address and an Emergency Contact.

iManual published by United Nations DOS/CDOTSPDF version of the manual may become outdated. Please always consult this site to get the most updated information.

Select Mailing Address and the click 🗹 to continue.

|                     |                                                       | -CP - HCB                                                                                                    |
|---------------------|-------------------------------------------------------|----------------------------------------------------------------------------------------------------|
| Copy A              | ctions (0000)                                         |                                                                                                    |
|                     | Execute info group 🖉 Change info group                |                                                                                                    |
| Pers No             | Subtypes for infotype "Addresses" (1) 7 Entries found | -                                                                                                    |
| Name Ro             | Pastrictions                                          | ectiv.                                                                                                    |
| EE Group            | RESURCIONS                                            |                                                                                                    |
| EE Subg             |                                                       |                                                                                                    |
| Start               |                                                       |                                                                                                    |
| 1                   | Mailing Address                                       |                                                                                                    |
| Personr 2           | Permanent Address                                     |                                                                                                    |
| Action 3            | Emergency Contact                                     |                                                                                                    |
| Reason 4            | Duty Station                                          |                                                                                                    |
| 5                   | TDY Address                                           |                                                                                                    |
| Status 7            | Tax Purposes                                          |                                                                                                    |
| Custom              |                                                       |                                                                                                    |
| Employ              |                                                       |                                                                                                    |
|                     |                                                       |                                                                                                    |
| Organiz             |                                                       |                                                                                                    |
| Position            |                                                       |                                                                                                    |
| Personi             |                                                       |                                                                                                    |
| Employ              |                                                       |                                                                                                    |
| Employ              |                                                       |                                                                                                    |
|                     |                                                       |                                                                                                    |
|                     |                                                       | Statement of the statement of the statem |
| Addition            |                                                       | and a second                                                                                                    |
| Addition<br>Start D | 7 Entries found                                       | <b></b>                                                                                                    |

9. Enter the primary mailing address info including a phone number, then click 🔲 to continue.

| Pers. No. 291621<br>Iame Rose FRAPPE<br>EE Group X Non St<br>EE Subgrp X4 Intern<br>Itart 01.05.2021 | Base         Pers.Assgn         999999999 29162838 (1)         Image: State of the USA Emp. State of the USA Emp. State of the |
|----------------------------------------------------------------------------------------------------|----------------------------------------------------------------------------------------------------|
| Address                                                                                              |                                                                                                    |
| Address type                                                                                         | Mailing Address                                                                                                    |
| Address line 1                                                                                       | 333 e 33rd street                                                                                                    |
| Address line 2                                                                                       | apt 4A                                                                                                    |
| City/county                                                                                          | new york                                                                                                    |
| State/zip code                                                                                       | NY New York 10016                                                                                                    |
| Country Key                                                                                          | USA                                                                                                    |
| Communications                                                                                       |                                                                                                    |
| Communication                                                                                        | EELL 212-232-4040                                                                                                    |

10. Select Emergency Contact then click  $\boxed{\checkmark}$  to continue.

It is important to enter an emergency contact on file to ensure duty-of-care.

| Come A -t       | (2000)                                                |  |
|-----------------|-------------------------------------------------------|--|
| Copy Acti       | ons (0000)                                            |  |
|                 | Subtypes for infotype "Addresses" (1) 7 Entries found |  |
| Pers.No.        | Restrictions                                          |  |
| Name Rose FR    |                                                       |  |
| EE Group X      |                                                       |  |
| EE Subgrp XA    | STyp Name                                             |  |
| Start           | Mailing Address                                       |  |
|                 | Permanent Address                                     |  |
| Personnel acti  | Emergency Contact                                     |  |
| Action Type     | Duty Station                                          |  |
| Reason for Ac   | 5 Tax Purnoces                                        |  |
|                 | Family Address (Prior DS)                             |  |
| Status          |                                                       |  |
| Customer-spe    |                                                       |  |
| Employment      |                                                       |  |
| Organizational  |                                                       |  |
| Position        |                                                       |  |
| Personnel area  |                                                       |  |
| Employee grou   |                                                       |  |
| Employee sub    |                                                       |  |
|                 |                                                       |  |
| Additional acti | 7 Entries found                                       |  |
|                 | t. Action Type ActR Reason for action                 |  |
| Start Date A    |                                                       |  |
| Start Date A    |                                                       |  |

iManual published by United Nations DOS/CDOTSPDF version of the manual may become outdated. Please always consult this site to get the most updated information.

11. Enter the contact information, then click  $\boxminus$  to save.

| 0                   |                                            |  |
|---------------------|--------------------------------------------|--|
| Create Address      | ses (0006)                                 |  |
| 🔂 🗟 🤽 🛛 Foreign     | 1 address                                  |  |
| Pers. No. 291628    | 238 Pers.Assgn 99999999 29162838 ( 1 ) 👻 😪 |  |
| Name Rose FRAPPE    | NAT of the USA Emp. Stat Inactiv           |  |
| EE Group X Non Sta  | aff no Payroll US00 New York Org EOSG      |  |
| EE Subgrp X4 Intern |                                            |  |
| Start 01.05.2021    | to 31.12.9999                              |  |
|                     |                                            |  |
| Address             |                                            |  |
| Address type        | Emergency Contact                          |  |
| Relationship        | 05 Parent                                  |  |
| Care Of             | Liia Frappe                                |  |
| Address line 1      | 3466 E I-35 Frontae Rd                     |  |
| Address line 2      |                                            |  |
| City/county         | Edmond                                     |  |
| State/zip code      | OK Oklahoma 73013                          |  |
| Country Key         | USA                                        |  |
| Communications      |                                            |  |
| Communication       | CELL 405-303-3030                          |  |
| Communication       | IEL2 405-270-8899                          |  |
| Communication       |                                            |  |
|                     |                                            |  |
|                     |                                            |  |
|                     |                                            |  |
| T                   |                                            |  |
| Additional fields   |                                            |  |

12. Enter the date for the last day of the internship as the Valid Until date.

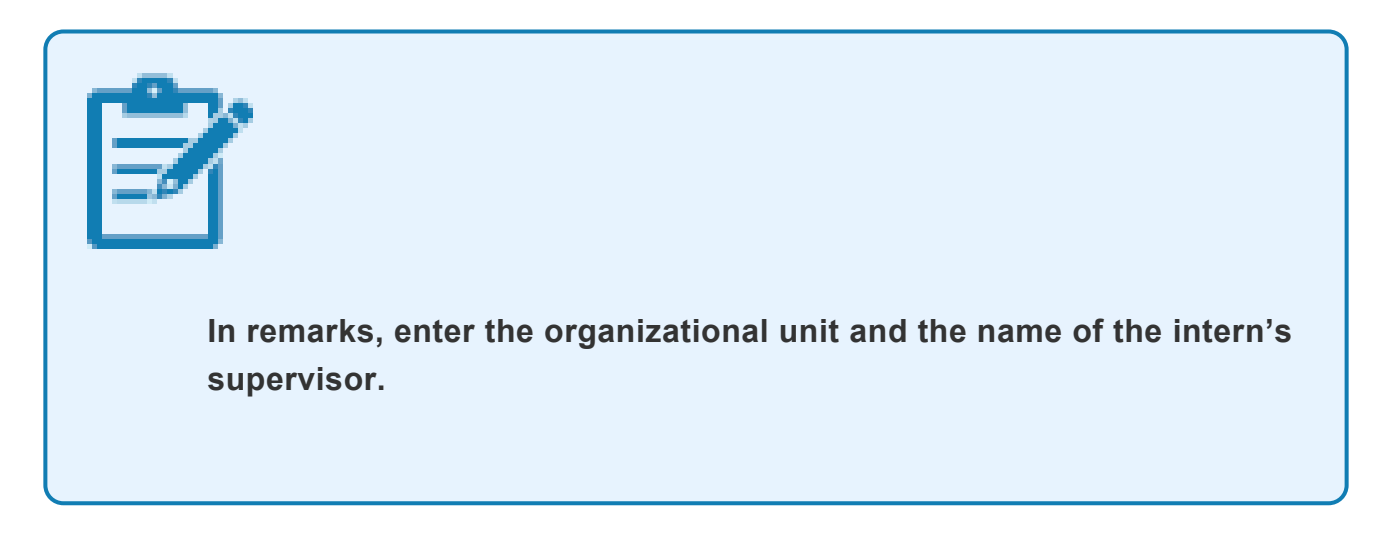

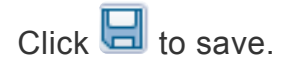

| Consta Constant Florence         |                                       |
|----------------------------------|---------------------------------------|
| Create Contract Element          | ts (0016)                             |
| 🗟 🗟 🤽   Maintain activities      |                                       |
| Pers. No. 29162838               | Pers.Assgn 99999999 29162838 (1)      |
| E Croup X Non Staff on Daurol    | IIIS00 New York Org EOSC              |
| EE Subarn VA Intern              | USUO NEW TORK OTY EUSU                |
| Start 01.05.2021 To              | 31.12.9999                            |
|                                  |                                       |
| Contractual Regulations          |                                       |
| Contract Type Non-staff          | Others Valid Until 30.09.2021         |
| Additional fields                |                                       |
| Rules Series ID                  | ▼                                     |
| Status ID                        | · · · · · · · · · · · · · · · · · · · |
| Recruitment. Indicator           | No                                    |
| Contract Status                  | •                                     |
| Contract Term                    | •                                     |
| Contractual Payment Status Order | Prorated                              |
|                                  |                                       |
| Remarks                          |                                       |
| Org Unit - ESOG                  |                                       |
| Supervisar - John Ricarda        |                                       |
| -                                |                                       |
|                                  |                                       |

13. Select Passport1 then click  $\boxed{\checkmark}$  to continue.

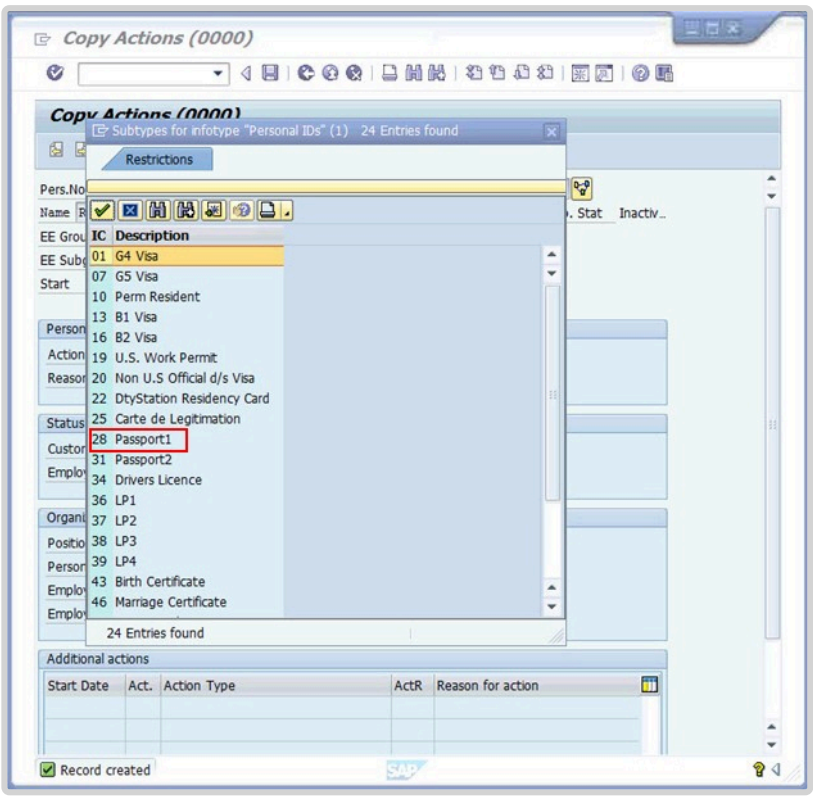

14. Enter the passport information then click  $\square$  to save.

| Pers. No. 2916<br>Name Rose FRAPPE | 2838                 | Pers.Assgn | 9999999<br>NAT | 99 29162838 ( 1 )<br>of the USA | Emp. Stat Inacti | v  |
|------------------------------------|----------------------|------------|----------------|---------------------------------|------------------|----|
| EE Group X Non                     | Staff no Payroll     | US00 N     | New York       | Org EOSG                        |                  |    |
| EE Subgrp X4 Inten<br>From 01.0    | n<br>05 . 20 21 🗇 to | 31.12.9999 | Appt           | Non-staff Others                | Exp 30.09.202    | 21 |
| Personal IDs                       |                      |            |                |                                 |                  |    |
| ID type                            | Passport1            |            | *              |                                 |                  |    |
| ID number                          | 12345678             |            |                |                                 |                  |    |
| Date of issue                      | 01.04.2014           |            |                |                                 |                  |    |
| Valid to                           | 01.04.2024           |            |                |                                 |                  |    |
| Place of issue                     | USA                  | *          |                |                                 |                  |    |
|                                    |                      |            |                |                                 |                  |    |

15. Select Medical Clearance information including duty station. Click 🗹 to continue.

| Conv         | stions (0000)                                                             |   |
|--------------|---------------------------------------------------------------------------|---|
| сору А       | ctions (0000)                                                             |   |
|              | Execute info group 🖉 Change info group                                    |   |
| Pers.No.     | C Subtypes for infotype "Security/ Medical Clearance" (1) 3 Entries found | - |
| Name Rose    | Restrictions                                                              |   |
| EE Group     |                                                                           |   |
| EE Subgrp    |                                                                           |   |
| Start        | STyp Name                                                                 |   |
|              | BACK Background Screening                                                 |   |
| Personnel    | MCLR Medical Clearance                                                    |   |
| Action Typ   | SCLK Securicy Clearance                                                   |   |
| Reason for   |                                                                           |   |
|              |                                                                           |   |
| Status       |                                                                           |   |
| Customer-s   |                                                                           |   |
| Employmen    |                                                                           |   |
| Organization |                                                                           |   |
| Desition     |                                                                           |   |
| Position     |                                                                           |   |
| Employee     |                                                                           |   |
| Employee     |                                                                           |   |
|              |                                                                           |   |
| Additional a |                                                                           |   |
| Start Date   | 3 Entries found                                                           |   |
|              |                                                                           |   |
|              |                                                                           |   |

#### 16. Enter clearance information.

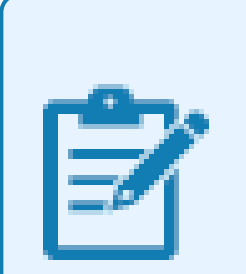

In remarks, enter a note confirming that proof of insurance and medical certificate of good health or self-certification have been received.

#### Click 🔲 to continue.

| Create Securi                                                      | ity/ Medical Clearance (0487)           |       |
|--------------------------------------------------------------------|-----------------------------------------|-------|
| 6 6 2                                                              |                                         |       |
| Pers. No. 2916                                                     | 2838 Pers.Assgn 99999999 29162838 (1)   | Ĵ     |
| Name Rose FRAPPE                                                   | NAT of the USA Emp. Stat Inactiv        | i i i |
| EE Group X Non :                                                   | Staff no Payroll US00 New York Org EOSG |       |
| EE Subgrp X4 Interr                                                | Appt Non-staff Others Exp 30.09.2021    |       |
| Start 01.0                                                         | 5.2021 to 31.12.9999                    |       |
| Clearance Information                                              | n                                       |       |
| Clearance Category                                                 | 02 [Initial Appointment]                |       |
| Application Status                                                 | M2 Medical: Fit                         |       |
| Reference Number                                                   |                                         |       |
|                                                                    |                                         |       |
| Remarks                                                            |                                         |       |
| Proof of insurance received                                        |                                         |       |
| Proof of insurance received                                        |                                         |       |
| Proof of insurance received                                        |                                         |       |
| Proof of insurance received                                        |                                         |       |
| Proof of insurance received                                        |                                         |       |
| Proof of insurance received                                        |                                         |       |
| Remarks Proof of insurance received Additional fields              |                                         |       |
| Remarks Proof of insurance received Additional fields Duty Station | US00 New York                           |       |

17. At a minimum, enter the Intern's personal email address. Select Personal Email, then click 🗹 to continue.

| Copy Action                                   | ns (0000)                                                    |  |  |
|-----------------------------------------------|--------------------------------------------------------------|--|--|
| 68.                                           | Execute info group 🖉 Change info group                       |  |  |
| Pers.No. 10                                   | 000414 Pers.Assgn 99999999 10000414 ( 1 )                    |  |  |
| Name Jack UNHQ1                               | -71 NAT Saint Lucian Emp. Stat Inactiv                       |  |  |
| EE Group X Non Staff no Payroll US00 New York |                                                              |  |  |
| EE Subgrp X4 Inte                             |                                                              |  |  |
| Start 01                                      | 🔄 Subtypes for infotype "Communication" (1) 14 Entries found |  |  |
|                                               | Restrictions                                                 |  |  |
| Personnel action                              |                                                              |  |  |
| Action Type                                   |                                                              |  |  |
| Reason for Action                             | STyp Name                                                    |  |  |
|                                               | 0001 System user name (SY-UNAME)                             |  |  |
| Status                                        | 0005 Fax                                                     |  |  |
| Customer-specific                             | 0010 UN Email Address                                        |  |  |
| Employment                                    | 0020 UN Office Telephone                                     |  |  |
| employment                                    | CELL Cell phone                                              |  |  |
| Organizational assig                          | MAIL Personal Email Address                                  |  |  |
| Position                                      | PAGK Pager                                                   |  |  |
| Postcon                                       |                                                              |  |  |
| Personnel area                                | U007 Telex Line                                              |  |  |
| Employee group                                | U008 Satellite Phone                                         |  |  |
| Employee subgrou                              | U009 Dect Phone                                              |  |  |
|                                               | U010 Trunking Radio                                          |  |  |
| Additional actions                            | U011 Pension system ID Num                                   |  |  |
| Start Date Act.                               |                                                              |  |  |

18. Enter a personal email address, then click  $\square$  to continue.

| ا الله الله الله الله الله الله الله ال                                                                                                    |              |
|----------------------------------------------------------------------------------------------------|--------------|
|                                                                                                    |              |
| Pers. No. 29162838 Pers.Assgn 99999999 29162838 (1)                                                                                                    | - 00         |
| Name         Rose         FRAPPE         NAT         of the USA         Emp.           EE Group         X         Non Staff no Payroll         US00         New York         Org EOSG | Stat Inactiv |
| EE Subgrp X4 Intern Appt Non-staff Others Exp                                                                                                    | 30.09.2021   |
| Start 01.05.2021 0 To 01.04.2021 Chngd 06.07.2021 INSTRUCTOR                                                                                                    | 01           |

Select yes for Action Completed Flag. The Action Completed Date will be filled in for you with the current date. Click location continue.

| Change Entitlement M                                                                                                    | onitoring Infotype (9003)                                                                                                    |  |
|----------------------------------------------------------------------------------------------------|----------------------------------------------------------------------------------------------------|--|
| Pers. No. 29162838<br>Name Rose FRAPPE<br>EE Group X Non Staff no Payrol<br>EE Subgrp X4 Intern<br>Start 01.05.2021 To         | Pers.Assgn         999999999 29162838 ( 1 )         Image: State Control of the USA Emp. State Inactiv_           US00         New York         Org EOSG           Appt         Non-staff Others         Exp [30.09.2021]           01.04.2021         Chingd [06.07.2021] INSTRUCTOR01] |  |
| Personnel Action Details                                                                                                    |                                                                                                    |  |
| Subtype<br>Action / Reason<br>Effective Date<br>Action<br>Reason<br>Initiated / Last Update Date<br>Initiated / Last Update By | 0302 Personnel action monitoring<br>CA02<br>01.04.2021<br>CA Enter Non-Staff no PY/External<br>02 Not On Payroll EG=X<br>06.07.2021<br>INSTRUCTOR01                                                                                                    |  |
| Action Completion Status                                                                                                    |                                                                                                    |  |
| Action Completed On<br>Action Completed Rag                                                                                    | 14.07.2021<br>Yes V                                                                                                    |  |
| Remarks                                                                                                    |                                                                                                    |  |
|                                                                                                    |                                                                                                    |  |
|                                                                                                    |                                                                                                    |  |

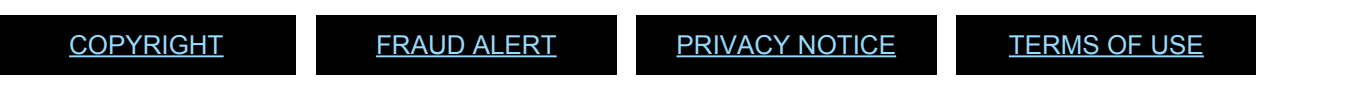

## 4.2. Extend Intern Contract

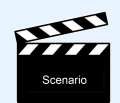

Rose Frappe's internship was originally expected to run from 01.05.2021 to 30.09.2021. To allow for completion of a project, her internship will be extended one month, now ending on 31.10.2021

#### Procedure

1. Start the transaction using the menu path or transaction code, PA40.

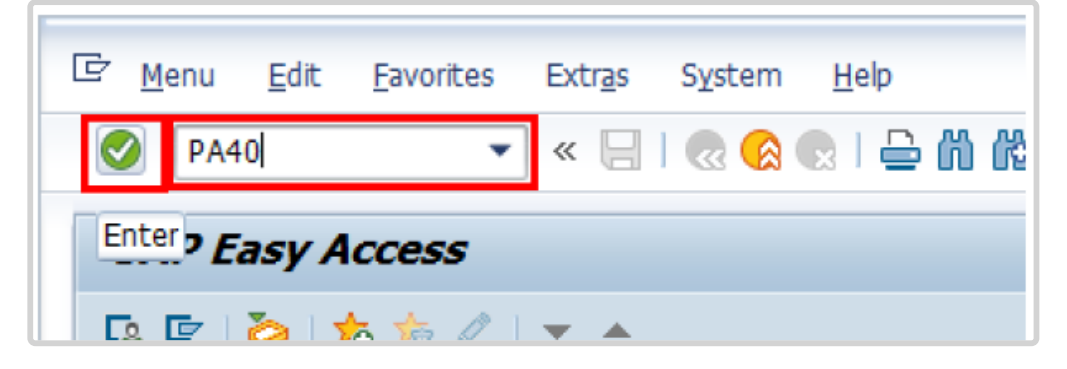

2. Enter the Personnel No., the first day of the extension period as the Start Date, and scroll to locate and select the Maintain All Non-Staff PA.

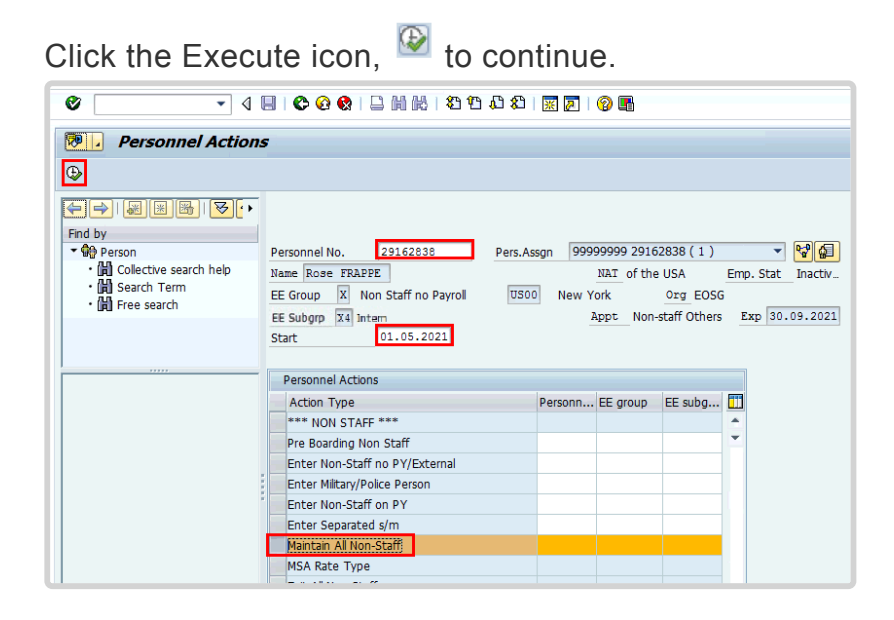

iManual published by United Nations DOS/CDOTSPDF version of the manual may become outdated. Please always consult this site to get the most updated information.

3. Enter or select 03, EG=M Extend Tour of Duty, as the Reason for Action, then click to continue.

| ♥ 🔄 🔹 û û û û k   S (2 (2 (2 (2 (2 (2 (2 (2 (2 (2 (2 (2 (2 |
|------------------------------------------------------------|
| Copy Actions (0000)                                        |
| 🔄 🗟 🤽   🕸 Execute info group 🛛 🥒 Change info group         |
| Pers.No. 29162838 Pers.Assgn 99999999 29162838 ( 1 ) ▼     |
| TE Group X Non Staff no Davroll 11500 New York Org EOSG    |
| EE Subgrp X4 Intern Appt Non-staff Others Exp 30.09.2021   |
| START UI.II.2021 TO 31.12.9999                             |
| Personnel action                                           |
| Action Type Exit All Non-Staff 🔹                           |
| Reason for Action 03 🗇                                     |
|                                                            |
| Status                                                     |
| Customer-specific 🔹                                        |
| Employment Withdrawn 👻                                     |
|                                                            |
| Organizational assignment                                  |
| Position 999999999 Integration: default posi               |
| Personnel area US00 United States of America               |
| Employee group X Non Staff no Payroll                      |
| Employee subgroup XA Create Index Number                   |
| Additional actions                                         |
| Start Date Act. Action Type ActR Reason for action         |

4. Enter the new date for the last day of the internship as the Valid Until date.

| <b>Ø</b>                                                                                           | ▼ 4 📙 I & Ø                                                                                       | 👷   🖵 🛗 👪   🎝 🏷                                                                                                    | ) 🗘 🕄   🛒 🗾   😵 🖬                                          |
|----------------------------------------------------------------------------------------------------|---------------------------------------------------------------------------------------------------|----------------------------------------------------------------------------------------------------|------------------------------------------------------------|
| Copy Contract                                                                                      | elements (0016)                                                                                   |                                                                                                    |                                                            |
| 6 6 2                                                                                              |                                                                                                   |                                                                                                    |                                                            |
| Pers. No. 291628:<br>Name Rose FRAPPE<br>EE Group X Non Sta<br>EE Subgrp X4 Intern<br>Start 01.10. | B         Pers.Assg           f no Payroll         US00           021         To         31.12.99 | NAT         of the USA           NAT         of the USA           New York         Org           Appt         Non-staff 0 | B(1)<br>Emp. Stat Inactiv<br>EOSG<br>Dthers Exp 30.09.2021 |
| Contractual Regulations<br>Contract Type                                                           | Non-staff Others                                                                                  | ▼ Valid Until                                                                                                    | 31.10.2021                                                 |

5. On the Copy Organizational Assignment infotype click 📓 to continue.

| 🖉 🔄 🔹 🖉 😵 😵                                                                                                    |                                                                                                    |
|----------------------------------------------------------------------------------------------------|----------------------------------------------------------------------------------------------------|
| Copy Organizational Assignment (C                                                                                                    | 0001)                                                                                                    |
| 🗟 🗟 🗻 Org Structure                                                                                                    |                                                                                                    |
| Pers. No.     29162838     Pers.Assgn       Name     Rose     FRAPPE       EE     Group     X     Non Staff no Payroll     US00     Ne       EE     Subgrp     X4     Intern     Start     01.10.2021     To     31.12.9999       Enterprise     Structure     CoCode     1000     United Nations     Pers.area     US00     United States of America       Cost Ctr     Cost Ctr     Ctr     Cost Ctr     Cost Ctr     Cost Ctr     Cost Ctr     Cost Ctr     Ctr     Cost Ctr </td <td>99999999 29162838 ( 1 )           NAT of the USA       Emp. Stat       Inactiv         ew York       Org EOSG         Appt       Non-staff Others       Exp 30.09.2021</td> | 99999999 29162838 ( 1 )           NAT of the USA       Emp. Stat       Inactiv         ew York       Org EOSG         Appt       Non-staff Others       Exp 30.09.2021 |
| Personnel Structure                                                                                                    |                                                                                                    |
| EE group         X         Non Staff no Payroll           EE subgroup         XA         Create Index Number                                                                                                    | Payr.area 99 Not Payroll Relevant<br>Pos. Type 💌                                                                                                    |
| Organizational Plan       Percentage     100.00       Position     99999999       Job key     00000000       Org. Unit     00000000                                                                                                    |                                                                                                    |

Select yes for Action Completed Flag. The Action Completed Date will be filled in for you with the current date. Click to continue.

| Ø 🔹 🗸                           | 📙 🗞 🥝 👷 i 🗅 🖬 🗟 i 20 40 40 1 🖾 🖉 🖷       |
|---------------------------------|------------------------------------------|
| Change Entitlement Mo           | onitoring Infotype (9003)                |
| 6 B 🗻                           |                                          |
| Pers. No. 29162838              | Pers.Assgn 99999999 29162838 (1)         |
| Name Rose FRAPPE                | NAT of the USA Emp. Stat Inactiv         |
| EE Group X Non Staff no Payroll | US00 New York Org EOSG                   |
| EE Subgrp X4 Intern             | Appt Non-staff Others Exp 30.09.2021     |
| Start 01.10.2021 🗇 To           | 01.10.2021 Chngd 03.09.2021 INSTRUCTOR03 |
|                                 |                                          |
| Personnel Action Details        |                                          |
| Subtype                         | 0302 Personnel action monitoring         |
| Action / Reason                 | CI03                                     |
| Effective Date                  | 01.10.2021                               |
| Action                          | CI Maintain All Non-Staff                |
| Reason                          | 03 EG=M Extend Tour of Duty              |
| Initiated / Last Update Date    | 03.09.2021                               |
| Initiated / Last Update By      | INSTRUCTOR03                             |
|                                 |                                          |
| Action Completion Status        |                                          |
| Action Completed On             | 03.09.2021                               |
| Action Completed Flag           | Yes 💌                                    |
| L                               |                                          |

7. Click 0 to return to the SAP Easy Access screen.

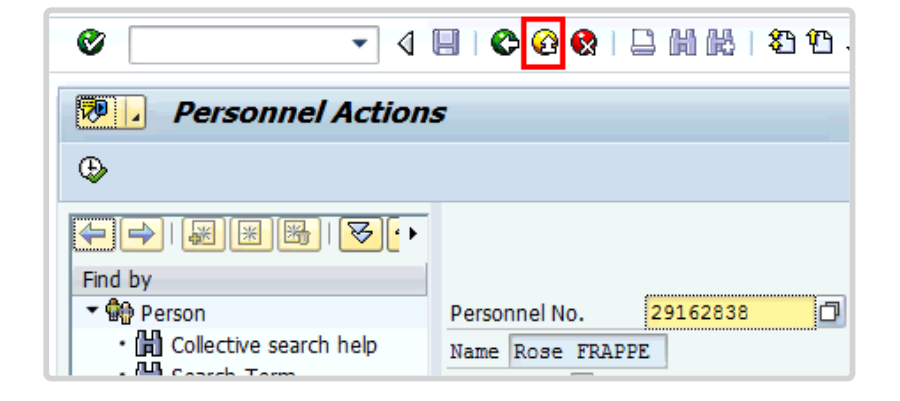

<u>COPYRIGHT</u>

FRAUD ALERT

PRIVACY NOTICE

TERMS OF USE

### 4.3. Exit an Intern

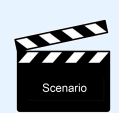

Rose Frappe's internship has ended. The Exit All Non-Staff PA must be run to formally end her internship.

#### Procedure

1. Start the transaction using the menu path or transaction code, PA40.

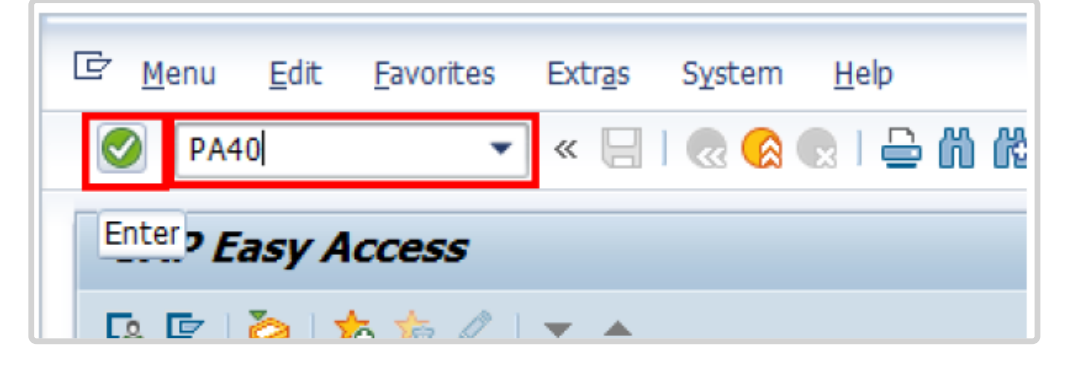

2. Enter the Personnel No., and the last day of the internship as the Start Date, and scroll to locate and select the Exit All Non-Staff PA.

| Click the Exect  | ute icon, 🙆 to con                                                                                                    | itinue.                                                                                                    |
|------------------|----------------------------------------------------------------------------------------------------|----------------------------------------------------------------------------------------------------|
| ۵ 🔹 🖉            | B   C 📀 😪   🗅 M M   21 C A 2                                                                                                    | I 🕱 🗾 I 🔞 🖫                                                                                                    |
| Personnel Action | 5                                                                                                    |                                                                                                    |
| Ð                |                                                                                                    |                                                                                                    |
|                  | Personnel No. 29162838 Pers.A<br>Name [Rose FRAPPE]<br>EE Group X Non Staff no Payroll USO<br>EE Subgrp X4 Intern<br>Start 31.10.2021 | ssgn         99999999 29162838 (1)         P           NAI of the USA         Emp. Stat         Inactiv.           New York         Org. EOSG         Appt         Non-staff Others         Exp         30.09.2021 |
|                  | Personnel Actions                                                                                                    |                                                                                                    |
|                  | Action Type                                                                                                    | Personn EE group EE subg                                                                                                    |
|                  | *** NON STAFF ***                                                                                                    | <b>A</b>                                                                                                    |
|                  | Pre Boarding Non Staff                                                                                                    | *                                                                                                    |
|                  | Enter Non-Staff no PY/External                                                                                                    |                                                                                                    |
|                  | Enter Military/Police Person                                                                                                    |                                                                                                    |
|                  | Enter Non-Staff on PY                                                                                                    |                                                                                                    |
|                  | Enter Separated s/m                                                                                                    |                                                                                                    |
|                  | Maintain All Non-Staff                                                                                                    |                                                                                                    |
|                  | Evit All Non Stoff                                                                                                    |                                                                                                    |
|                  | Enter Renefits Admin Retiree                                                                                                    |                                                                                                    |
|                  | Enter Benefits Admin. Surv/Oth                                                                                                    |                                                                                                    |

iManual published by United Nations DOS/CDOTSPDF version of the manual may become outdated. Please always consult this site to get the most updated information.

3. Enter or select 03, Not On Payroll EG=X, as the Reason for Action, then click 🗏 to continue.

| Ø                                                                                                    | ] 4 8 1 8 8 8 1 8 1 8 1 8 1 8 8 9 8 1 8 8 9 8                                                                                                    |  |  |
|----------------------------------------------------------------------------------------------------|----------------------------------------------------------------------------------------------------|--|--|
| Copy Actions (000                                                                                                    | 0)                                                                                                    |  |  |
| 🗟 🗟 🙎 🕀 Execute info group 🛛 🖉 Change info group                                                                                                    |                                                                                                    |  |  |
| Pers.No. 29162838<br>Name Rose FRAPPE<br>EE Group X Non Staff no F<br>EE Subgrp X4 Intern<br>Start 01.11.2021                                                                                                    | Pers.Assgn         99999999 29162838 (1)         Image: Second second sec |  |  |
| Personnel action           Action Type         Ex           Reason for Action         Image: Comparison of the second second s | it All Non-Staff                                                                                                    |  |  |
| Status                                                                                                    | Restrictions                                                                                                    |  |  |
| Customer-specific W                                                                                                    | イントロート Action Type: CJ<br>Name of action type: Exit All Non-Staff                                                                                                    |  |  |
| Organizational assignment                                                                                                    | ActR Name of reason for action                                                                                                    |  |  |
| Position 99                                                                                                    | 01 External Person EG=E                                                                                                    |  |  |
| Personnel area US                                                                                                    | 03 Not On Payroll EG=X                                                                                                    |  |  |
| Employee group X                                                                                                    | 05 Military/Police Personnel EG=M                                                                                                    |  |  |
| Employee subgroup XA                                                                                                    | 09 Admin by UN Agency EG=7                                                                                                    |  |  |
| Additional actions                                                                                                    |                                                                                                    |  |  |
| Start Date Act. Action Ty                                                                                                    | 5 Entries found                                                                                                    |  |  |

4. Review the Organizational Assignment record. Click  $\square$  to continue.

| ♥ ◀ 🖬 ♥ थ 🚷                                                                                                    | 🗋 🛍 🕊   🎝 🏠 💭 🗱 💌 🏹   🛞 📑                                                                                                    |
|----------------------------------------------------------------------------------------------------|----------------------------------------------------------------------------------------------------|
| Copy Organizational Assignment (                                                                                                    | 0001)                                                                                                    |
| 🗟 🗟 🙁 Org Structure                                                                                                    |                                                                                                    |
| Pers. No.         29162838         Pers.Assgn           Name         Rose         FRAPPE           EE         Group         X         Non Staff no Payroll         US00         Na           EE         Subgrp         X4         Intern         Start         01.10.2021         To         31.12.9999 | 99999999 29162838 (1)         •         •         •         •         •         •         •         •         •         •         •         •         •         •         •         •         •         •         •         •         •         •         •         •         •         •         •         •         •         •         •         •         •         •         •         •         •         •         •         •         •         •         •         •         •         •         •         •         •         •         •         •         •         •         •         •         •         •         •         •         •         •         •         •         •         •         •         •         •         •         •         •         •         •         •         •         •         •         •         •         •         •         •         •         •         •         •         •         •         •         •         •         •         •         •         •         •         •         •         •         •         •         •         •         • |
| Enterprise Structure                                                                                                    |                                                                                                    |
| CoCode         1000         United Nations           Pers.area         US00         United States of America           Cost Ctr                                                                                                    | Subarea USOO New York<br>Bus. Area                                                                                                    |
| Personnel Structure                                                                                                    |                                                                                                    |
| EE group     X     Non Staff no Payroll       EE subgroup     XA     Create Index Number                                                                                                    | Payr.area 99 Not Payroll Relevant<br>Pos. Type 💌                                                                                                    |
| Organizational Plan                                                                                                    |                                                                                                    |
| Percentage     100.00     Assignment       Position     99999999     Integration: default p       Job key     00000000       Org. Unit     00000000                                                                                                    |                                                                                                    |

5. You must now delimit Personal ID records. First select the Passport record.

| Click 🖳 to                                        | delimit.         |             |            |                 |                  |
|---------------------------------------------------|------------------|-------------|------------|-----------------|------------------|
| 0                                                 | • 4 [            | 0 🖓 🌑       |            | 80008           | )   🛒 🗾   🔞 🖫    |
| Delimit Personal IDs (0185)                       |                  |             |            |                 |                  |
| 6 8 🗗                                             |                  |             |            |                 |                  |
| Pers. No. 291                                     | 62838            | Pers.Assgn  | 99999999 2 | 29162838(1)     | ▼ P <sup>2</sup> |
| Name Rose FRAPPE NAT of the USA Emp. Stat Inactiv |                  |             |            |                 |                  |
| EE Group X Non                                    | Staff no Payroll | US00 N      | ew York    | Org EOSG        |                  |
| EE Subgrp X4 Inter                                | n                |             | Appt N     | on-staff Others | Exp 30.09.2021   |
| Dia Choose 01.                                    | 11.2021 to       | 31.12.9999  | STy.       | Delimit.        | Date 01.11.2021  |
|                                                   |                  |             |            |                 |                  |
| Start Date End                                    | Date IC Type     | Description |            | ID Number       | Lc               |
| 01.05.2021 31.1                                   | 2.9999 28        | Passport1   |            | 12345678        | *                |
|                                                   |                  |             |            |                 | <b>•</b>         |
|                                                   |                  |             |            |                 |                  |
|                                                   |                  |             |            |                 |                  |

6. You must next delimit the Medical Clearance. Select the record, then click 🖳 to continue.

| 0                                                      | •                                                 | 4 🗉   😋 🚱 🌘   | 2   🗅 M ( | 18   <b>2</b> 10 | £ \$   🐹 🕅   😵 📭    |
|--------------------------------------------------------|---------------------------------------------------|---------------|-----------|------------------|---------------------|
| Delimit Security/ Medical Clearance (0487)             |                                                   |               |           |                  |                     |
| Delimit 🛃                                              |                                                   |               |           |                  |                     |
| Pers. No. 29                                           | 162838                                            | Pers.Assgn    | 9999999   | 99 29162838 (    | (1) 🔹 😼             |
| Name Rose FRAPP                                        | Name Rose FRAPPE NAT of the USA Emp. Stat Inactiv |               |           |                  |                     |
| EE Group X Non Staff no Payroll US00 New York Org EOSG |                                                   |               |           |                  |                     |
| EE Subgrp X4 Inte                                      | 2071                                              |               | Appt      | Non-staff Ot     | hers Exp 30.09.2021 |
| Dil.1                                                  | 1.2021                                            | to 31.12.9999 | STy       | . Delin          | nit.Date 01.11.2021 |
|                                                        |                                                   |               |           |                  |                     |
| Start Date                                             | End Date                                          | Clearance     | Category  | Status           | Reference number    |
| 01.05.2021                                             | 31.12.9999                                        | MCLR          | 02        | M2               | -                   |
|                                                        |                                                   |               |           |                  | <b>•</b>            |
|                                                        |                                                   |               |           |                  |                     |

 On the Change Entitlement Monitoring infotype, select yes for Action Completed Flag. The Action Completed Date will be filled in for you with the current date. Click to continue.

| • • •                                                                                                    | ♥ @ ♥   □             10 10 10                                                                                                    |
|----------------------------------------------------------------------------------------------------|----------------------------------------------------------------------------------------------------|
| Change Entitlement Me                                                                                                    | onitoring Infotype (9003)                                                                                                    |
| 6 B 😤                                                                                                    |                                                                                                    |
| Pers. No. 29162838<br>Name Rose FRAPPE<br>EE Group X Non Staff no Payroll<br>EE Subgrp X4 Intern<br>Start 01.11.2021 To        | Pers.Assgn         99999999 29162838 (1)         •         •         •         •         •         •         •         •         •         •         •         •         •         •         •         •         •         •         •         •         •         •         •         •         •         •         •         •         •         •         •         •         •         •         •         •         •         •         •         •         •         •         •         •         •         •         •         •         •         •         •         •         •         •         •         •         •         •         •         •         •         •         •         •         •         •         •         •         •         •         •         •         •         •         •         •         •         •         •         •         •         •         •         •         •         •         •         •         •         •         •         •         •         •         •         •         •         •         •         •         •         •         • <th< td=""></th<> |
| Personnel Action Details                                                                                                    |                                                                                                    |
| Subtype<br>Action / Reason<br>Effective Date<br>Action<br>Reason<br>Initiated / Last Update Date<br>Initiated / Last Update By | 0302 Personnel action monitoring<br>CJ03<br>01.11.2021<br>CJ Exit All Non-Staff<br>03 Not On Payroll EG=X<br>03.09.2021<br>INSTRUCTOR03                                                                                                    |
| Action Completion Status                                                                                                    |                                                                                                    |
| Action Completed On<br>Action Completed Flag                                                                                   | 03.09.2021<br>Yes                                                                                                    |
| Remarks                                                                                                    |                                                                                                    |
|                                                                                                    |                                                                                                    |

8. Click  $\ensuremath{\mathfrak{G}}$  to return to the SAP Easy Access screen.

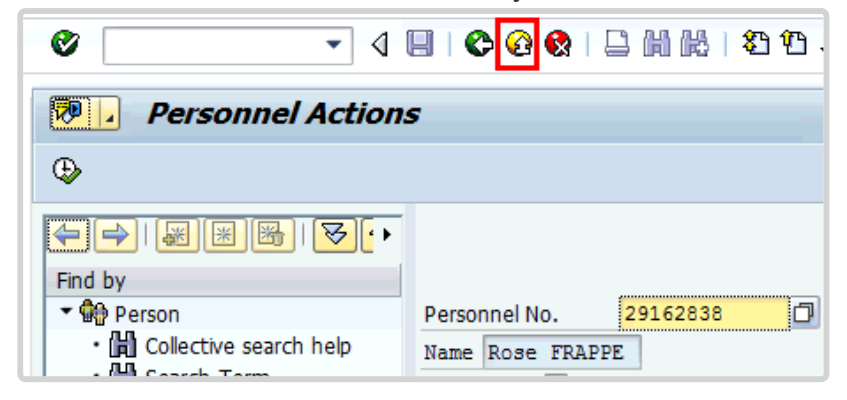

<u>COPYRIGHT</u>

FRAUD ALERT

PRIVACY NOTICE

TERMS OF USE